## ANMELDUNG AM BYOD

#### **BETRIEBSSYSTEM WINDOWS 7 / VISTA**

- 1. Öffnen Sie das "Netzwerk- und Freigabecenter"
- 2. Wählen Sie "Drahtlosnetzwerke verwalten" im oberen, linken Bildschirmbereich.
- 3. Wählen Sie "Hinzufügen"
- 4. Erstellen Sie ein manuelles Netzwerkprofil
- 5. Geben Sie im folgenden Dialog als Netzwerkname "Schul-BYOD" ein. Der Sicherheitstyp muss dabei zwingend WPA2-Enterprise sein und der Verschlüsselungstyp AES.

| Netzwerkname:         | Schul-BYOD                             |                                    |
|-----------------------|----------------------------------------|------------------------------------|
| Sicherheitstyp:       | WPA2-Enterprise                        | •                                  |
| Verschlüsselungstyp:  | AES                                    | •                                  |
| Sicherheitsschlüssel: |                                        | Zeichen ausblenden                 |
| 🔽 Diese Verbindung a  | utomatisch starten                     |                                    |
| 🔲 Verbinden, selbst w | enn das Netzwerk keine Kennung aus     | sendet                             |
| Warnung: Bei Ausv     | vahl dieser Option ist der Datenschutz | : dieses Computers ggf. gefährdet. |
|                       |                                        |                                    |
|                       |                                        |                                    |

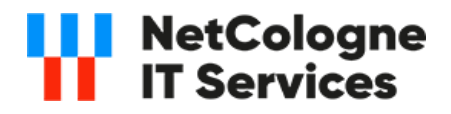

# ANMELDUNG AM BYOD

#### **BETRIEBSSYSTEM WINDOWS 7 / VISTA**

6. Klicken Sie direkt nach der Einrichtung auf "Verbindungseinstellungen ändern".

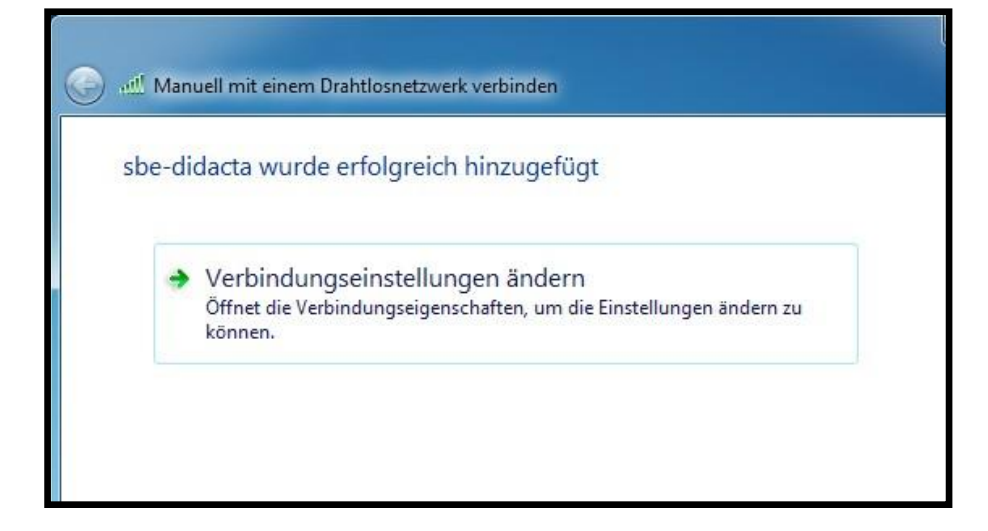

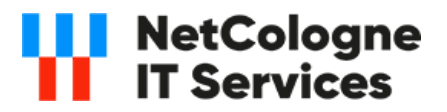

# ANMELDUNG AM BYOD

#### **BETRIEBSSYSTEM WINDOWS 7 / VISTA**

7. Entfernen Sie zunächst in der Registerkarte Sicherheit das Häkchen bei "Für diese Verbindung eigene Anmeldeinformationen für jede Anmeldung speichern und klicken Sie auf "Erweiterte Einstellungen"

| Eigenschaften für Drahtle                                | osnetzwerk sbe-didact                                                                                                    | a      | x     |
|----------------------------------------------------------|----------------------------------------------------------------------------------------------------|--------|-------|
| Verbindung Sicherheit                                    | ]                                                                                                    |        |       |
| Sicherheits <u>t</u> yp:<br><u>V</u> erschlüsselungstyp: | WPA2-Enterprise                                                                                                    | •      |       |
| Wählen Sie eine Metho<br>Microsoft: Geschützte           | <u>W</u> ählen Sie eine Methode für die Netzwerkauthentifizierun<br>Microsoft: Geschütztes EAP (PEAP) ▼ Ei <u>n</u> stellur<br>Für diese Ver <u>b</u> indung eigene Anmeldeinformationen fü |        |       |
| jede Anmeldung sp                                        | eichern                                                                                                    | j      |       |
|                                                          |                                                                                                    |        |       |
|                                                          | 0                                                                                                    | K Abbr | echen |

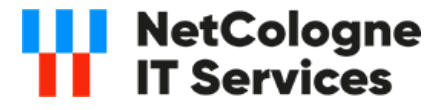

## ANMELDUNG AM BYOD

#### **BETRIEBSSYSTEM WINDOWS 7 / VISTA**

8. Im folgenden Dialog legen Sie fest, dass eine Authentifizierung auf Benutzerbasis erfolgen soll. Setzen Sie die Werte wie angegeben und beenden Sie den Dialog mit Auswahl von ok.

| 1 | Erweiterte Einstellungen                                                                                                |
|---|----------------------------------------------------------------------------------------------------|
|   | 802.1X-Einstellungen 802.11-Einstellungen                                                                               |
|   | Authentifizierungsmodus angeben:                                                                                        |
|   | Benutzerauthentifizierung 🔹                                                                                             |
|   | Benutzer- oder Computerauthentifizierung                                                                                |
|   | Benutzerauthentifizierung                                                                                               |
|   | Gastauthentifizierung                                                                                                   |
|   | Einmaliges Anmelden für dieses Netzwerk aktivieren                                                                      |
|   |                                                                                                    |
|   | Unmittelbar vor der Benutzeranmeldung ausführen                                                                         |
|   | Maximale Verzögerung (Sekunden)                                                                                         |
|   |                                                                                                    |
|   | Anzeige zusatzlicher Dialoge während des einmäligen<br>Anmeldens <u>z</u> ulassen                                       |
|   | In diesem Netzwerk werden f ür die Computer- und die<br>Benutzerauthentifizierung separate virtuelle LANs<br>verwendet. |
|   |                                                                                                    |
|   |                                                                                                    |
|   |                                                                                                    |
|   |                                                                                                    |
|   | OK Abbrechen                                                                                                    |

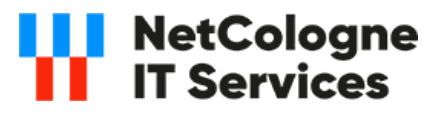

# ANMELDUNG AM BYOD

#### **BETRIEBSSYSTEM WINDOWS 7 / VISTA**

9. Wechseln Sie nun zu "Einstellungen".

| Eigenschaften für Drahtl                                                                  | osnetzwerk sbe-didacta                                                                                                    |
|-------------------------------------------------------------------------------------------|----------------------------------------------------------------------------------------------------|
| Verbindung Sicherheit                                                                     |                                                                                                    |
| Sicherheits <u>t</u> yp:<br><u>V</u> erschlüsselungstyp:                                  | WPA2-Enterprise   AES                                                                                                    |
| Wählen Sie eine Metho<br>Microsoft: Geschützte<br>Für diese Verbindu<br>jede Anmeldung so | ode für die Netzwerkautbentifizierung aus<br>es EAP (PEAP) V Ei <u>n</u> stellungen<br>ng eigene Anmeldeinformationse für<br>beichern |
| Erweiterte Einstellu                                                                      | ngen                                                                                                    |
|                                                                                           | OK Abbrechen                                                                                                    |

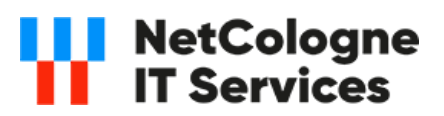

# ANMELDUNG AM BYOD

#### **BETRIEBSSYSTEM WINDOWS 7 / VISTA**

10. Deaktivieren Sie in den letzten beiden Dialogen zunächst die Überprüfung mittels eines Zertifikates und auch die Verwendung von eigenen Windows-Anmeldenamen für MSCHAP.

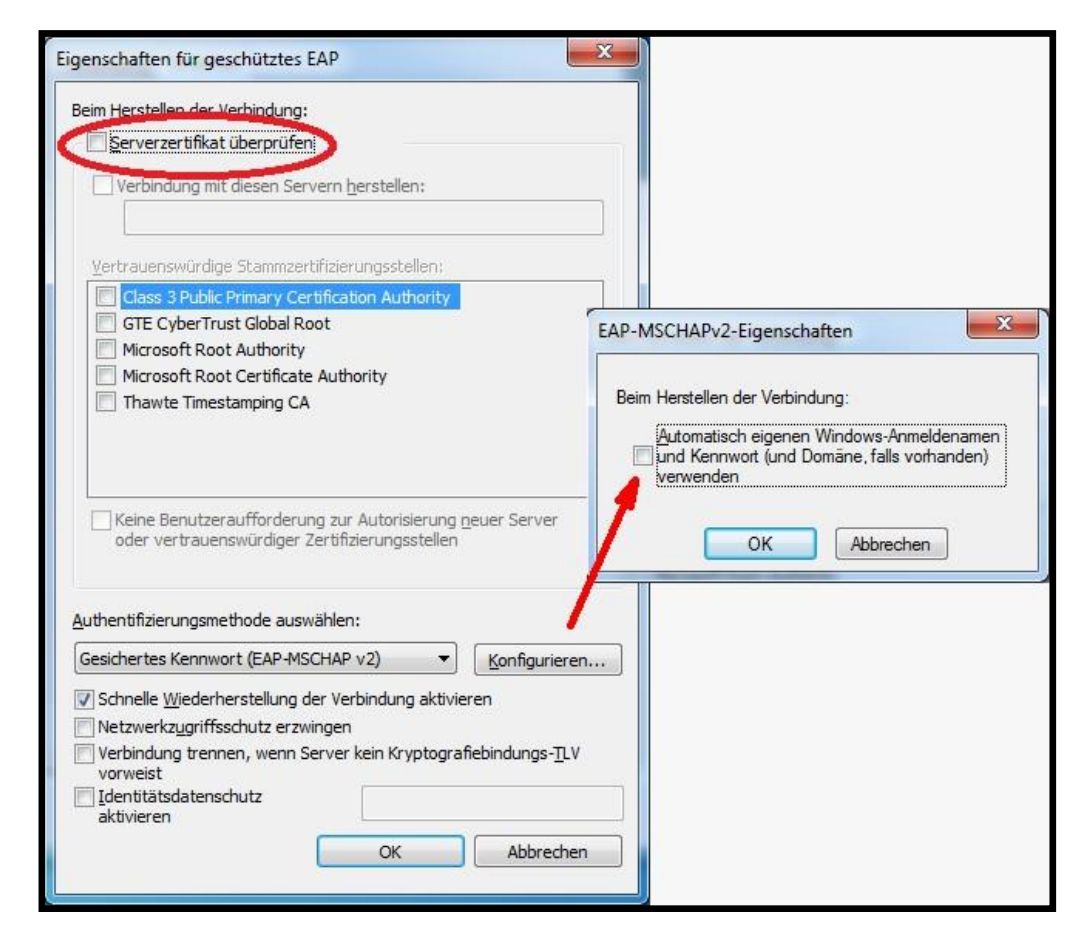

11. Nach Bestätigung aller Einstellungen mit "OK" schließen Sie alle offenen Dialoge mit "OK" oder "Schließen" und wählen Sie über das W-LAN Icon der Taskleiste das Netz "Schul-BYOD" aus und verbinden Sie sich.

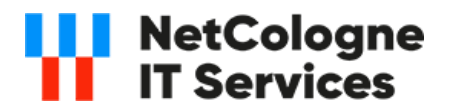

# ANMELDUNG AM BYOD

#### **BETRIEBSSYSTEM WINDOWS 7 / VISTA**

12. Wurden alle Einstellungen korrekt gesetzt, werden Sie in Bereich über der Systemuhr zur Eingabe Ihrer Benutzerdaten aufgefordert. Geben Sie Ihre Kennung ein und bestätigen Sie die Eingabe mit ok.

| kauthentifizierung<br>ie Benutzeranmeldeinformationen ein. | Netzwerka<br>Geben Sie die |
|------------------------------------------------------------|----------------------------|
| max.mustermann                                             |                            |
|                                                            |                            |
|                                                            |                            |

13. Sie sollten nun mit dem Netzwerk verbunden sein.

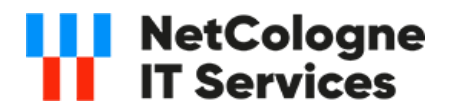